## **USER GUIDE**

Using service for verification of apostilles, issued in Russian Federation and applied on documents approving education (qualification) of a person

## 1. Setting apostille data search criteria

General information about operation with service for verification of apostilles, issued in Russian Federation and applied on documents approving education (qualification) of a person is presented at the top part of the main page:

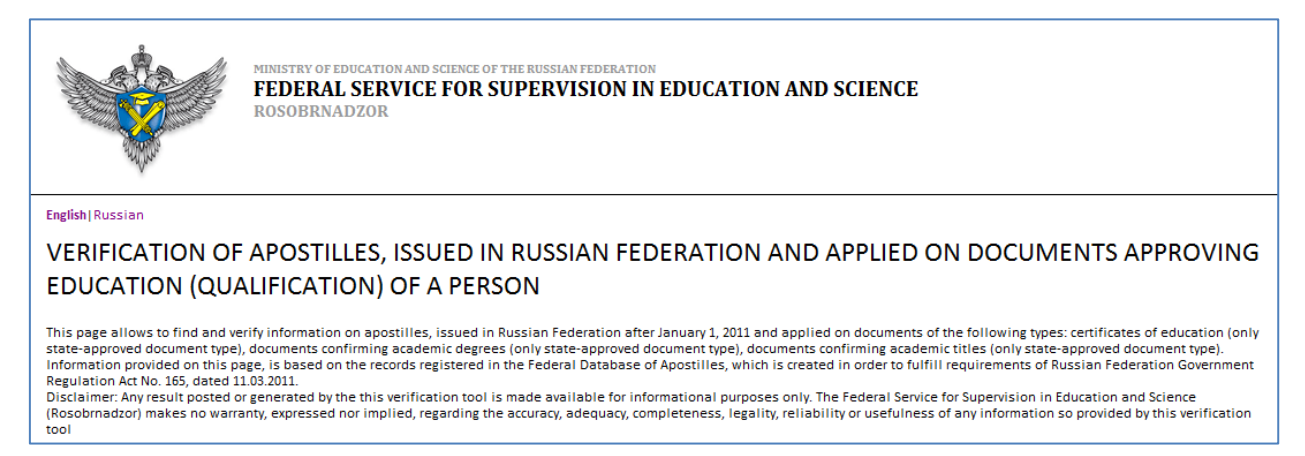

Information fields for verification of apostilles are placed at the bottom part of the main

page:

|         | Holder's last name *                                             |                  |  |
|---------|------------------------------------------------------------------|------------------|--|
|         | Holder's first name **                                           |                  |  |
|         | Apostille registration number *                                  |                  |  |
|         | Please type the characters you see on the image *                | XLLX             |  |
|         |                                                                  | Search Clear all |  |
| *<br>•• | equired.<br>required, if holder's first name specified in documo | nt.              |  |

To set criteria for the search of apostille data do the following:

- 1. To open the virtual keyboard, press the button and the right side of the input field.
- 2. Fill in the following fields of the standard data search form using the virtual keyboard:

| No. | Field name                    | Example | Note                                                    |
|-----|-------------------------------|---------|---------------------------------------------------------|
| 1.  | Holder's last name            | Иванов  | Required                                                |
| 2.  | Holder's first name           | Иван    | Required, if holder's first name specified in document. |
| 3.  | Apostille registration number | 500001  | Required                                                |

| Holder's last name •                                                                       | Иванов                    |       |   |   |   |   |   |   |          |   |   |   |   |
|--------------------------------------------------------------------------------------------|---------------------------|-------|---|---|---|---|---|---|----------|---|---|---|---|
| Holder's first name **                                                                     |                           | Clean |   |   |   |   |   |   | <b>X</b> |   |   |   |   |
| Apostille registration number *                                                            | 1                         | 2     | 3 | 4 | 5 | 6 | 7 | 8 | 9        | 0 | - | = | = |
| Please type the characters you see on the image *                                          | ë                         | й     | ц | y | к | e | н | Г | ш        | щ | 3 | x | ъ |
|                                                                                            | ф                         | ы     | В | a | п | p | 0 | л | д        | ж | Э |   |   |
|                                                                                            | Shift я ч с м и т ь б ю . |       |   |   |   |   |   |   |          |   |   |   |   |
| <ul> <li>required.</li> <li>required, if holder's first name specified in docum</li> </ul> | int.                      |       |   |   |   |   |   |   |          |   |   |   |   |

3. Fill in the following field with the characters you see on the image:

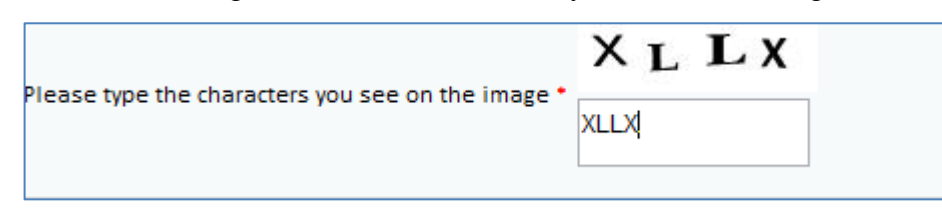

4. Make sure that the fields of the standard form are properly filled in otherwise the search will be incorrect. If any obligatory field remains blank, the screen will display an error message:

|                                                                                    | Holder's last name *                                             | Иванов           |
|------------------------------------------------------------------------------------|------------------------------------------------------------------|------------------|
|                                                                                    | Holder's first name **                                           |                  |
|                                                                                    | Apostille registration number *                                  |                  |
| Please type                                                                        | the characters you see on the image *                            | XLLX             |
| Flease type                                                                        | the characters you see on the image                              | XLLX             |
|                                                                                    |                                                                  | Search Clear all |
| <ul> <li>- required.</li> <li>- required, if</li> <li>Please fill in al</li> </ul> | holder's first name specified in docum<br>II the required fields | ent.             |

- 4. Press the "Search" button
- 5. To clean the fields of the standard form press "Clear all"

## 2. Getting results of checking the issue of an apostille

After pressing the "Check" button you will be sent to a page with the results of apostille data search.

The search results may be of two types described in the table:

| Search results                                                                                                    | Description                                                                                |  |  |  |  |  |  |
|----------------------------------------------------------------------------------------------------|--------------------------------------------------------------------------------------------|--|--|--|--|--|--|
| Data, confirming existence of legally issued                                                                                            | This result states that data on the apostille issue have                                   |  |  |  |  |  |  |
| apostille with specified characteristics,                                                                                               | been found.                                                                                |  |  |  |  |  |  |
| is FOUND /                                                                                                    |                                                                                            |  |  |  |  |  |  |
| Скреплен печатью/штампом <name of="" td="" the<=""><td></td></name>                                                                     |                                                                                            |  |  |  |  |  |  |
| organization>                                                                                                    |                                                                                            |  |  |  |  |  |  |
| Date of appostille issue < Appostille issue date                                                                                        |                                                                                            |  |  |  |  |  |  |
| should be format DD/MM/YY>                                                                                                    |                                                                                            |  |  |  |  |  |  |
| MINISTRY OF EDUCATION AND SCIENCE OF THE RUSSIAN FEDERATION<br>FEDERAL SERVICE FOR SUPERVISION IN EDUCATION AND SCIENCE<br>ROSOBRNADZOR |                                                                                            |  |  |  |  |  |  |
| SEARCH RESULTS                                                                                                    |                                                                                            |  |  |  |  |  |  |
| Data, confirming existence of legally issued apostille with specified characteri                                                        | stics, is FOUND                                                                            |  |  |  |  |  |  |
| Скреплен печатью/штампом <b>муниципального общеобразовательного учрежден</b>                                                            | ия средней общеобразовательной школы № 4 г. Лиски Воронежской области Российской Федерации |  |  |  |  |  |  |
| Date of appostille issue 03.03.2011 Back                                                                                                |                                                                                            |  |  |  |  |  |  |
| Data, confirming existence of legally issued                                                                                            | This result may mean that:                                                                 |  |  |  |  |  |  |
| apostille with specified characteristics,                                                                                               | 1) You have entered incorrect search criteria;                                             |  |  |  |  |  |  |
| is NOT FOUND                                                                                                    | 2) No application for apostille confirmation of the                                        |  |  |  |  |  |  |
|                                                                                                    | document was received;                                                                     |  |  |  |  |  |  |
|                                                                                                    | 3) Application for apostille confirmation of the                                           |  |  |  |  |  |  |
|                                                                                                    | document was received but rejected;                                                        |  |  |  |  |  |  |
|                                                                                                    | 4) The apostille was issued but subsequently                                               |  |  |  |  |  |  |
|                                                                                                    | record of apostille annulled.                                                              |  |  |  |  |  |  |
| MINISTRY OF EDUCATION AND SCIENCE OF THE RUSSIAN FEDERATION<br>FEDERAL SERVICE FOR SUPERVISION IN EDUCATION AND SCIENCE<br>ROSOBRNADZOR |                                                                                            |  |  |  |  |  |  |
| SEARCH RESULTS                                                                                                    |                                                                                            |  |  |  |  |  |  |
| Data, confirming existence of legally issued apostille with specified characteristics, is NOT FOUND                                     |                                                                                            |  |  |  |  |  |  |
| Back                                                                                                    |                                                                                            |  |  |  |  |  |  |

To get back to the page for search criteria setting, press the "Back" button.